## Windows10 アップグレード予約の解除方法

株式会社リーガル

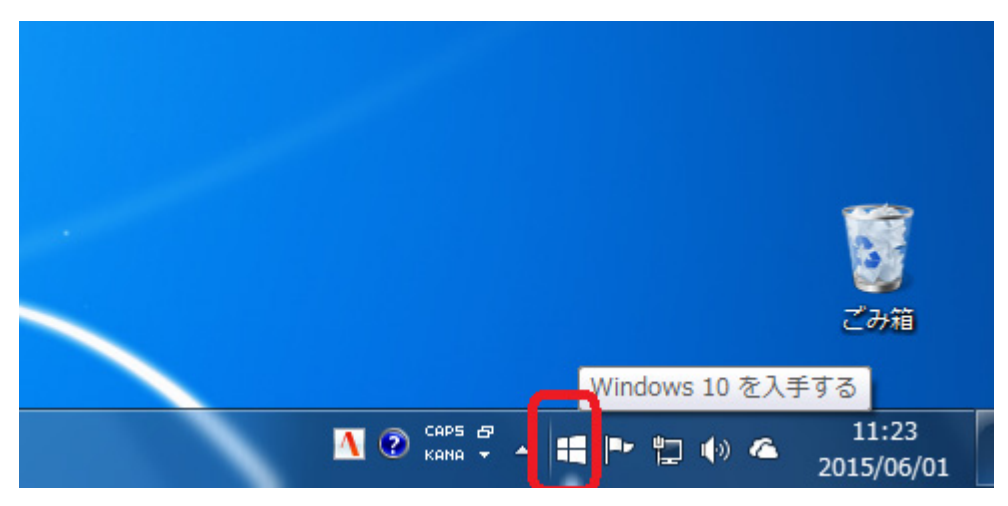

Windows10の予約アイコンをクリックします。

左上のメニューアイコンをクリックします。

|   |                                                                                                    | Windows 10 を入手する                                                                             |                                           | ×  |  |
|---|----------------------------------------------------------------------------------------------------|----------------------------------------------------------------------------------------------|-------------------------------------------|----|--|
| ≡ |                                                                                                    |                                                                                              | windows.com で詳細を                          | 見る |  |
|   | 無料アップグレ                                                                                                    | ードの手順                                                                                        |                                           |    |  |
|   | 1 予約                                                                                                    | 2 インストール                                                                                     | 3 楽む                                      | 1  |  |
|   | 今すぐ Windows 10 への無料<br>アップグレードを予約しましょ<br>う。入手可能になると自動的に<br>ダウンロード * されます。また、<br>いつでも予約を取り消すことが<br>できます。                                      | お使いのデバイスに<br>Windows 10 がダウンロード<br>されたら通知が送られてきま<br>す。すぐにインストールする<br>か、都合がよい時刻を選択し<br>てください。 | インストールが完了したら、<br>Windows 10を体験してくだ<br>さい。 | >  |  |
|   | * Windows 10 は無料で提供されます。この期間限定のアップグレードで入手で<br>きるのは、通常版の Windows 10 です。就用版ではありません。ダウンロードに<br>は3 GB の空き容量が必要です。インターネット サービス科が適用される場合<br>があります。 |                                                                                              |                                           |    |  |
| M | licrosoft                                                                                                    |                                                                                              |                                           |    |  |

「確認の表示」をクリックします。

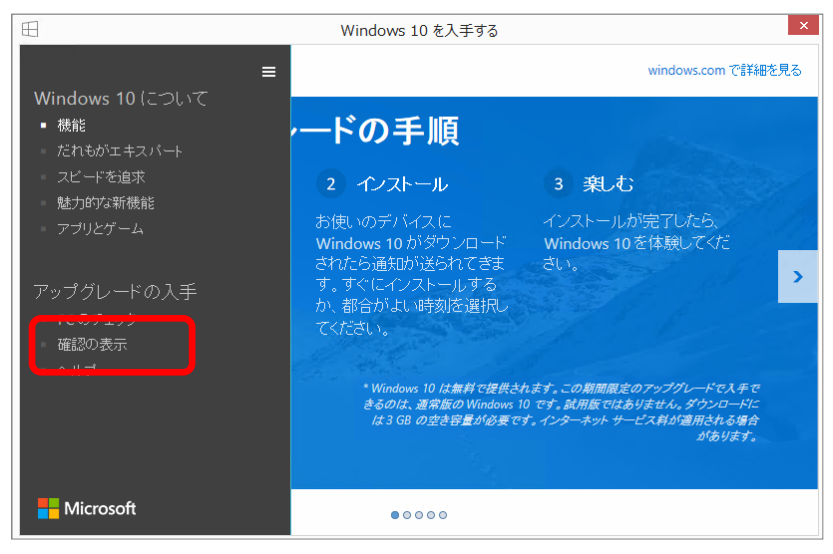

「予約の取り消し」をクリックします。

| Ð | Windows 10 を入手する                                                                       | ×  |
|---|----------------------------------------------------------------------------------------|----|
| = | windows.com で詳細を5                                                                      | 13 |
|   | アップグレードを予約しました<br>これで手続きは完了です。Windows 10をインストールできるようになると、お便いの PCまたはタブレットに通知<br>が送られます。 |    |
| C | 予約の取り消し                                                                                |    |
|   | Microsoft                                                                              |    |

## 「予約の取り消し」をクリックします。

| Ð | Windows 10 を入手する ×                                                               |
|---|----------------------------------------------------------------------------------|
| = | windows.com で詳細を見る                                                               |
|   | 本当に取り消してよろしいですか?<br>ここで取り消すと、Windows 10への無料のアップグレードを手に入れる機会を見逃してしまう可能性がありま<br>す。 |
|   | 予約したままにする<br>予約の取り崩し<br>Microsoft                                                |

「予約を取り消しました」と表示されましたら、予約の解除は完了です。 「閉じる」をクリックしてください。

| E | Windows 10 を入手する 🛛 🗙                                                                        |
|---|---------------------------------------------------------------------------------------------|
| ≡ | windows.comで詳細を見る<br><b>予約を取り消しました</b><br>Windows 10 についての詳しい情報は、windows.com でいつでもご覧いただけます。 |
|   | やはり無料のアップグレードを入手 開ごる<br>Microsoft                                                           |